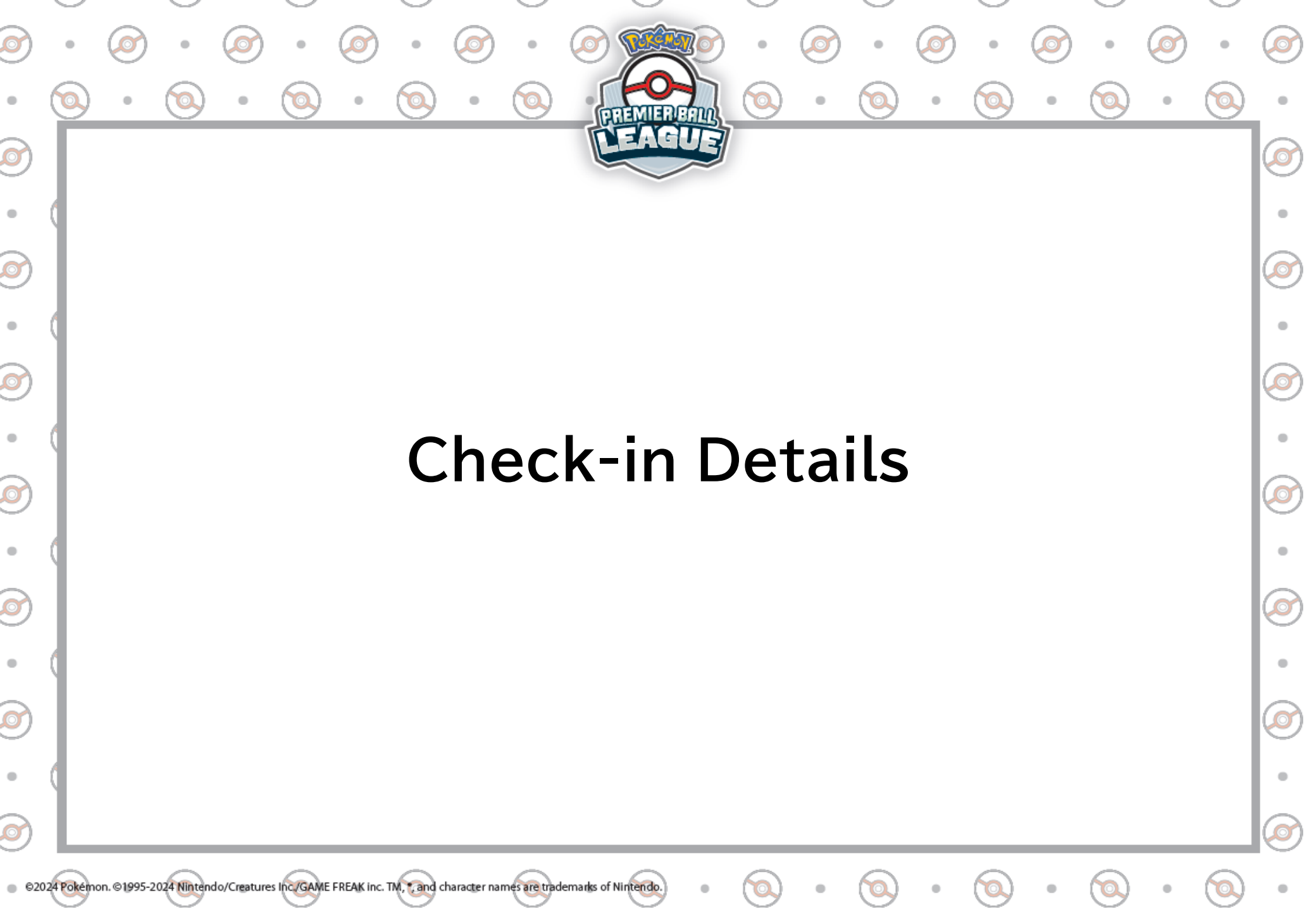

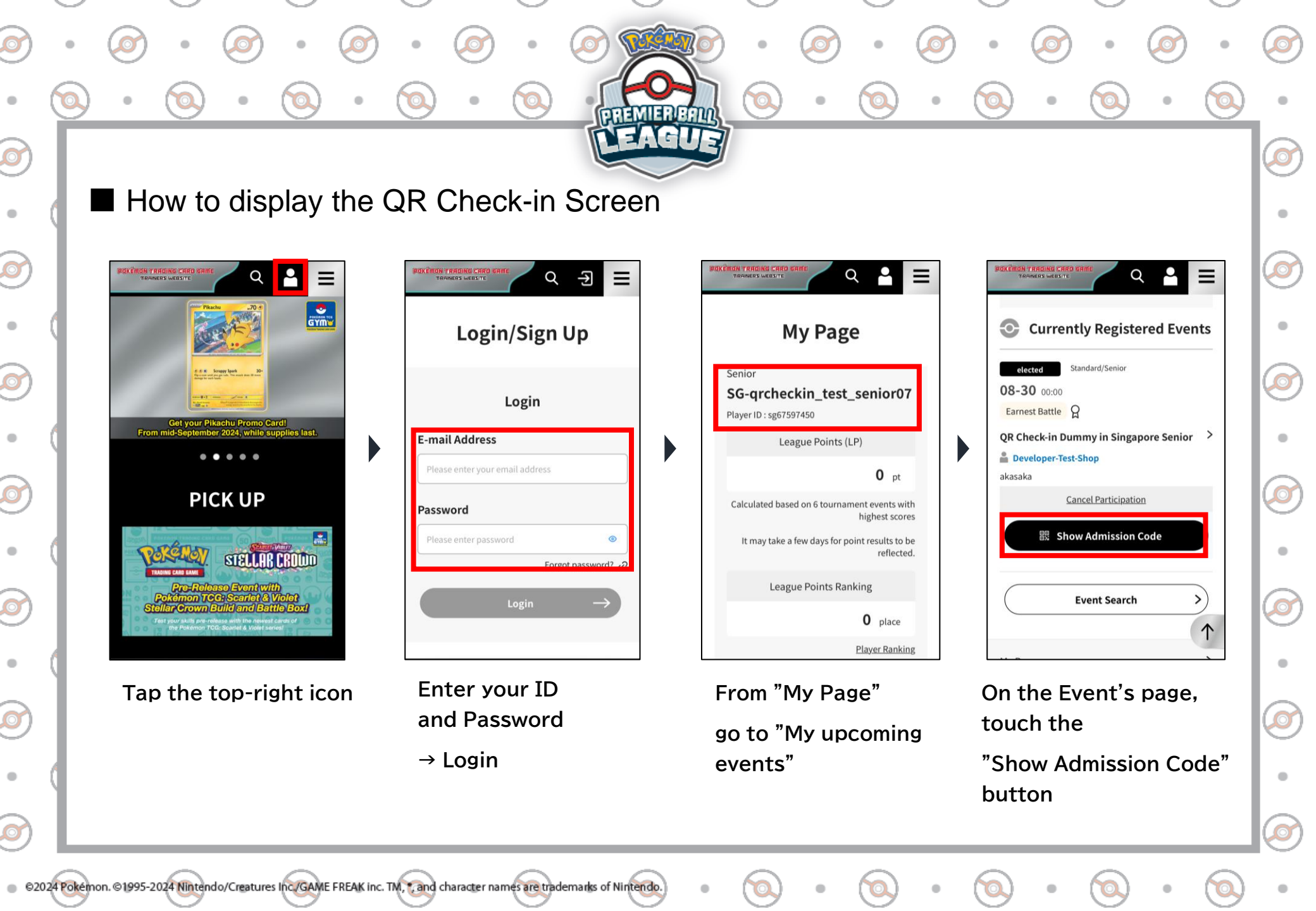

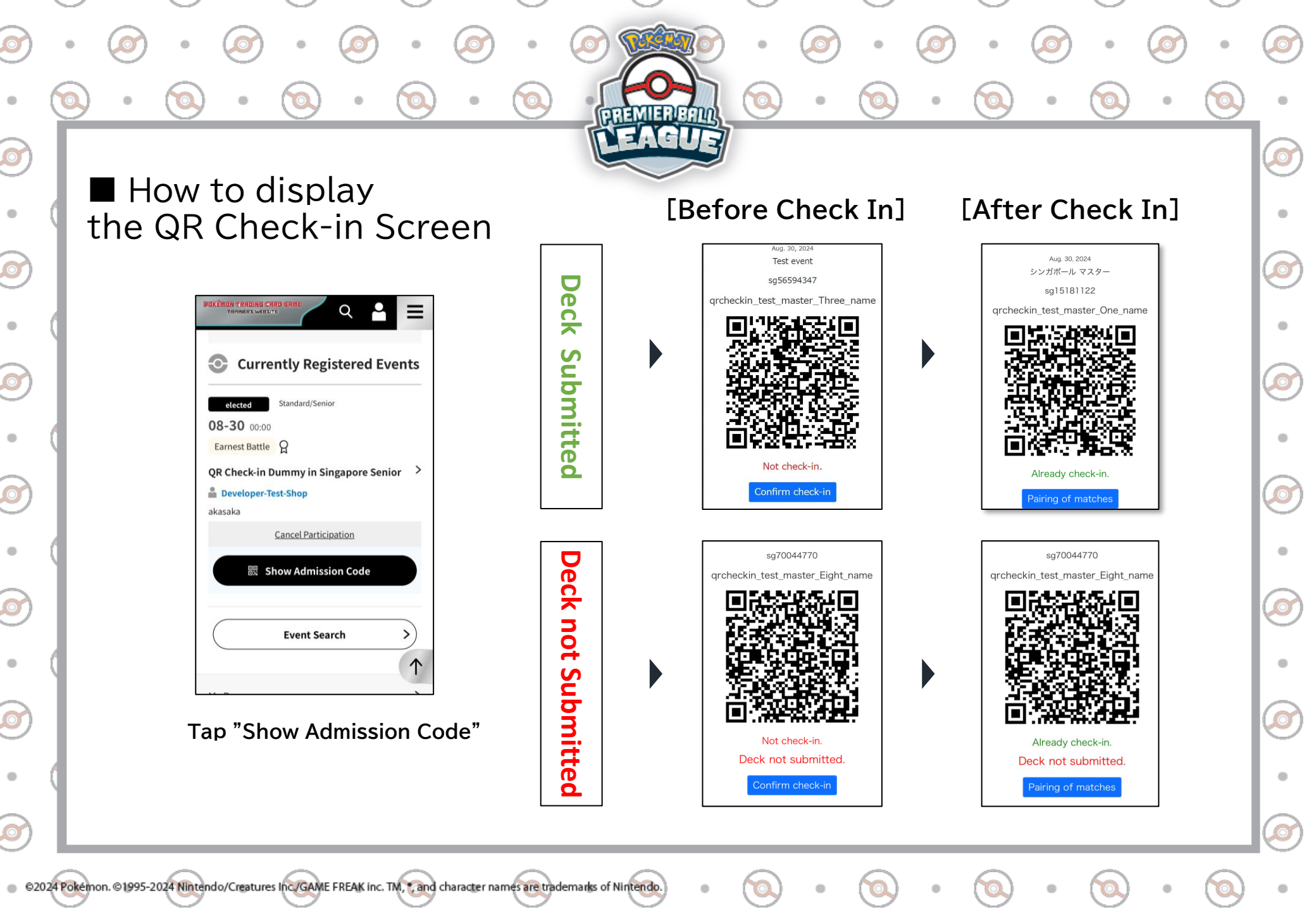

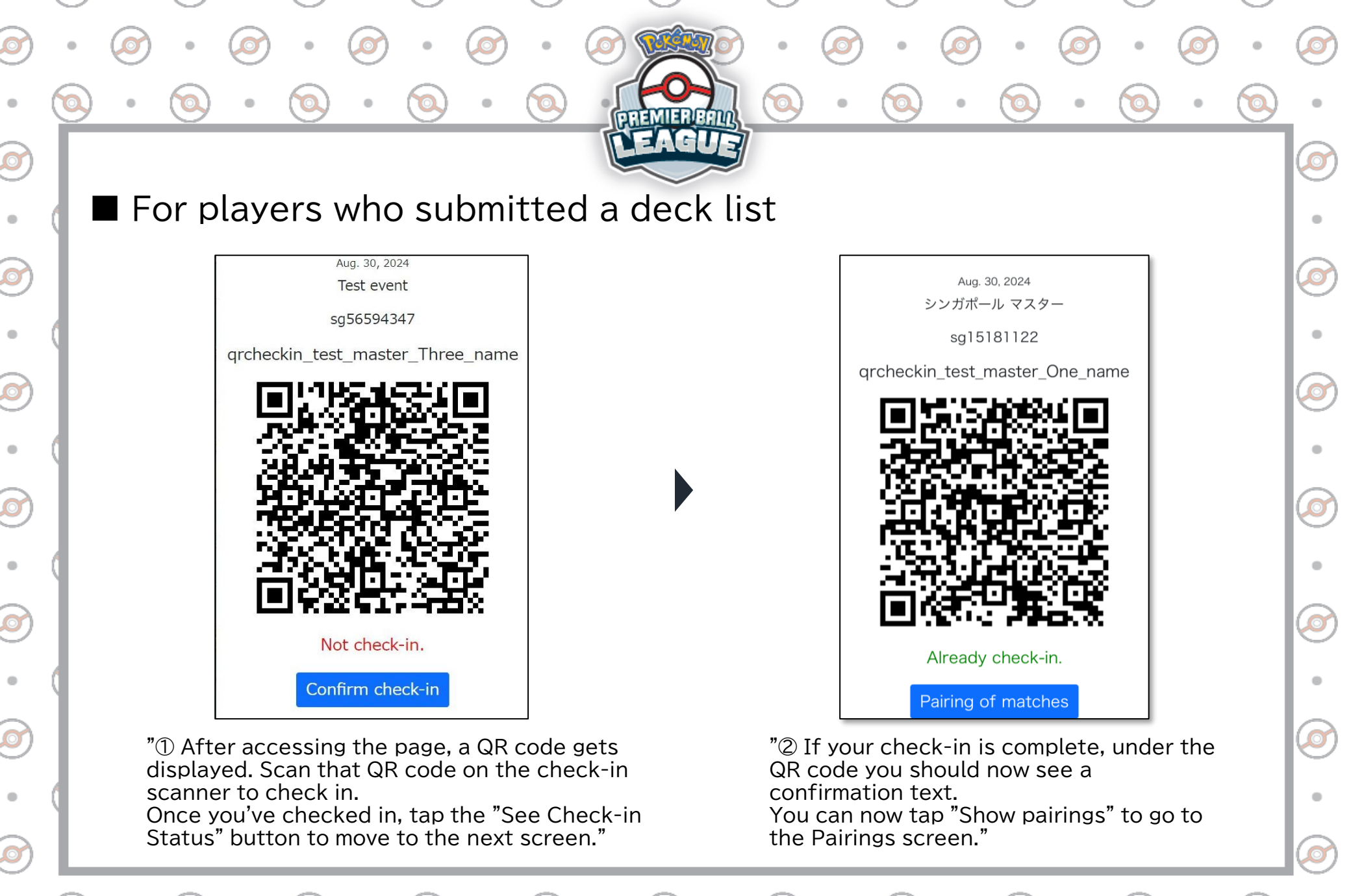

©2024 Pokemon. ©1995-2024 Nintendo/Creatures Inc./GAME FREAK inc. TM, \* and character names are trademarks of Nintendo.

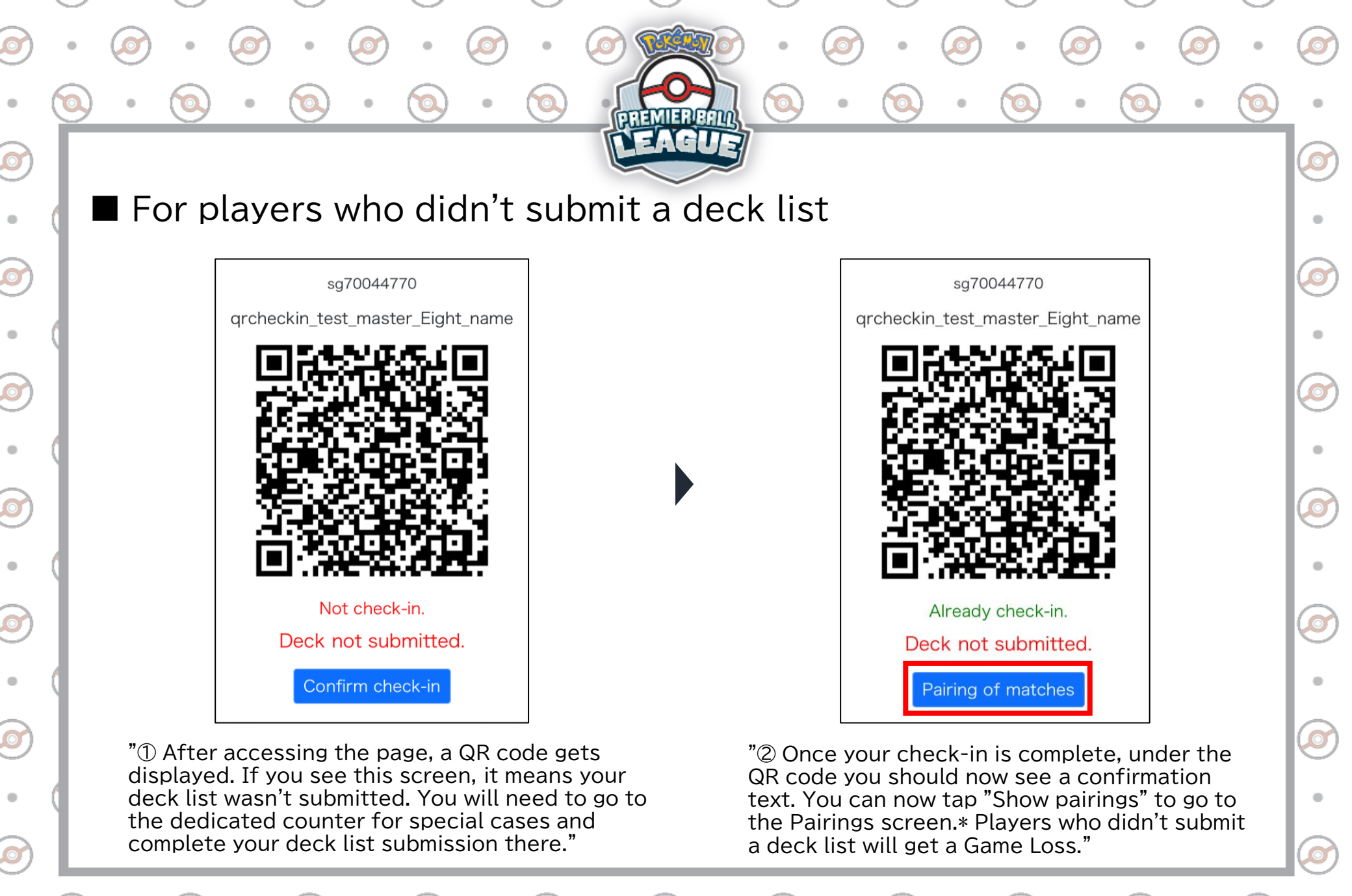

©2024 Pokemon. ©1995-2024 Nintendo/Creatures Inc./GAME FREAK inc. TM, \*, and character names are trademarks of Nintendo

.